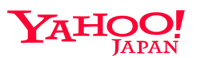

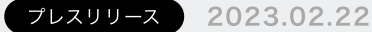

## Yahoo!メール、メール画面上から簡単にYahoo!カレンダーへ予 定登録できる新機能を追加

## ~ サービス間を行き来することなくカレンダー登録が可能に~

ヤフー株式会社(以下、Yahoo! JAPAN)が提供する「Yahoo!メール」(パソコン版、iOS 版、Android版)は、受け取ったメールの内容をメール画面上から「Yahoo!カレンダー」に登録できる機能を提供開始しました。

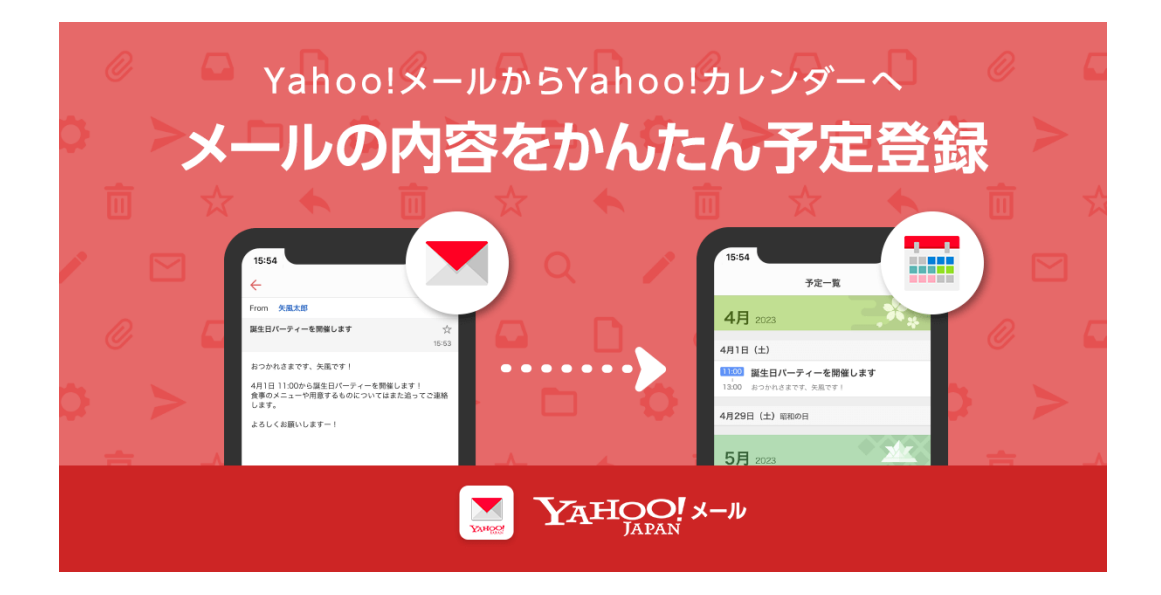

「Yahoo!メール」には、宅配便などの配送日や店舗・施設・病院の予約完了通知、仕事や個人 的な予定の連絡などをメールで受け取る一方、その内容をカレンダーアプリや紙の手帳に記入す るなど登録に手間をかけているユーザーが多く存在しています。そこで今回、「Yahoo!メー ル」では、メール本文の画面上に、Yahoo! JAPANが提供するカレンダーサービス「Yahoo!カ レンダー」への予定登録機能を追加しました。これにより、サービス(アプリ)間を行き来する ことなく、ユーザーのアカウントにひもづく「Yahoo!カレンダー」に簡単に予定の登録ができ るようになります。

なお「Yahoo!メール」では、飲食・宿泊・美容などの一部予約サービス利用時に予約完了メー ルを受信すると、予約内容が自動で「Yahoo!カレンダー」に登録される機能を2018年より導入 しています(※1)。今回の新機能追加により、一部サービスのメールだけでなくすべてのメー ルの予定化をアシストすることで、幅広いニーズに対応します。 ※1:予約メールの自動登録機能について https://announcemail.yahoo.co.jp/mailcal/

「情報技術のチカラで、日本をもっと便利に。」をミッションに掲げるYahoo! JAPANが提供 する「Yahoo!メール」は、より便利で安心してお使いいただけるサービスを目指し、引き続き 機能の追加や改善に努めていきます。

【予定登録の流れ(アプリ版)】

- 1. メール本文画面で「その他」をタップ
- 2. その他メニューから「カレンダーに登録」を選択
- 3. 予定登録画面で必要に応じて日時・場所などを入力(※2)
- 4. 「保存」ボタンをタップ

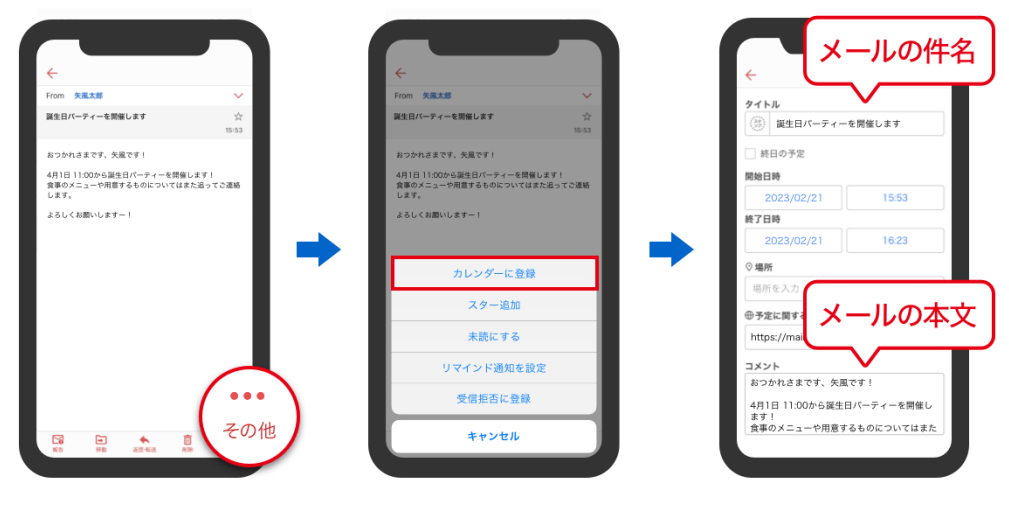

※画像はiPhone/iPad版アプリでの一例

【予定登録の流れ(パソコン版)】

- 1. メール本文画面を表示して、 [その他] をクリック
- 2. 表示されるメニューから、 [カレンダーに登録] をクリック

3. メールの件名と本文がYahoo!カレンダーの予定登録画面に自動で表示されているので、必要 に応じて日時・場所などを入力(※2)

4. 「保存」をクリック

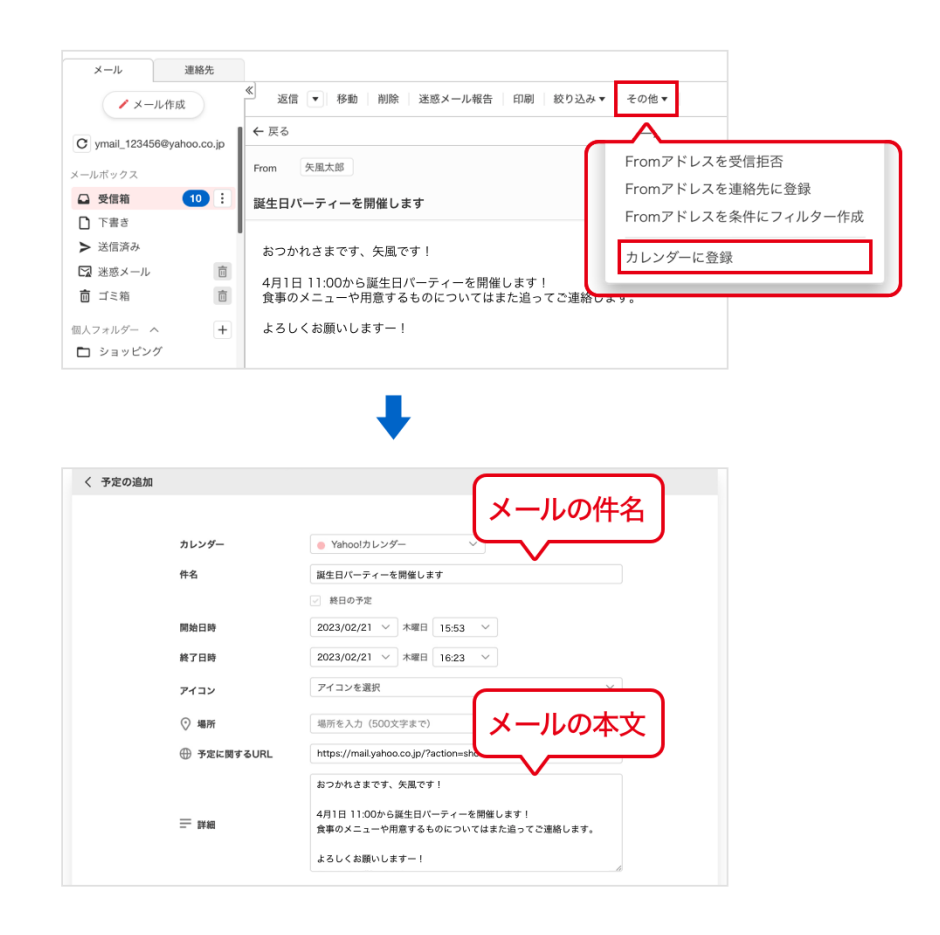

■「Yahoo!メール」の詳細はこちらをご確認ください。 https://mail.yahoo.co.jp/promo